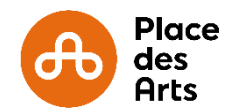

 Une fois sur le site <u>www.placedesarts.com</u>, cliquez sur « Je recherche » si vous connaissez le nom de l'artiste ou le titre du spectacle ou cliquez sur « Je filtre par date » pour connaître les spectacles présentés durant une période donnée.

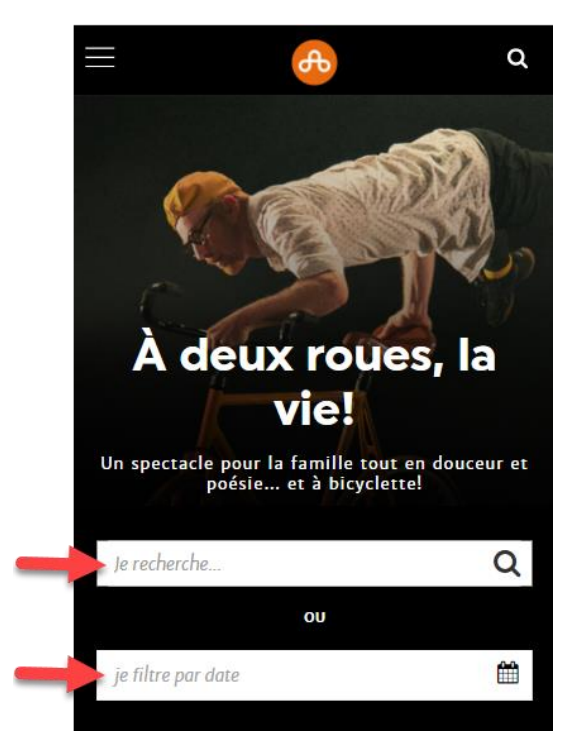

2) Écrivez le titre du spectacle ou de l'artiste recherché et cliquez sur l'icône de la petite loupe pour débuter la recherche.

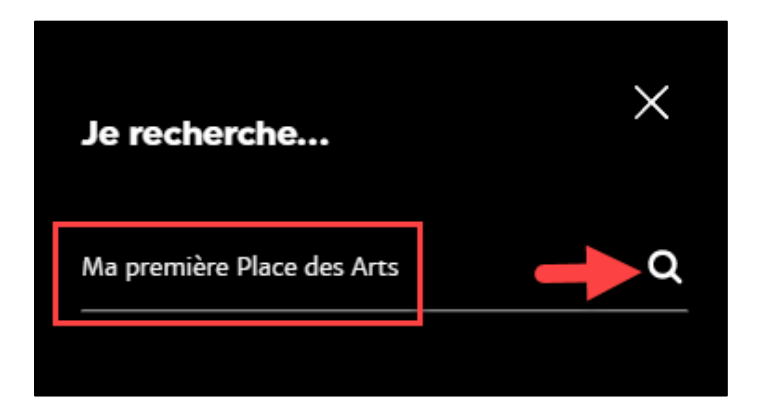

3) Parmi les choix suggérés, cliquez sur la photo de l'événement désiré.

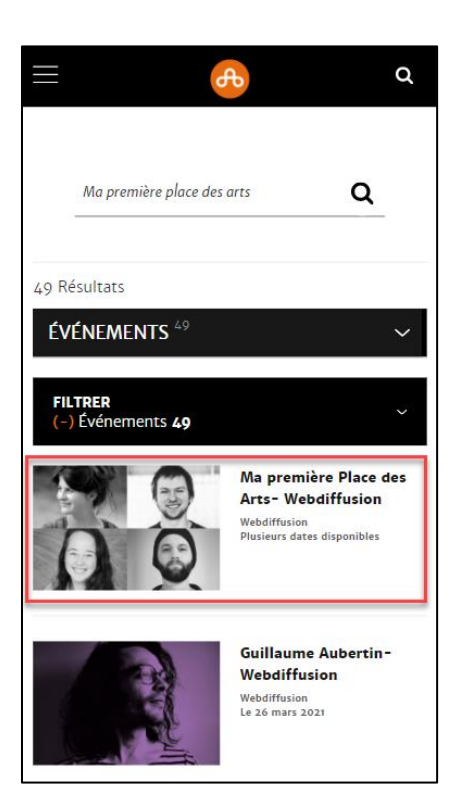

4) Descendez plus bas jusqu'à la zone *Tarifs et horaires* puis sélectionnez la date et l'heure désirées. Cliquez sur « Acheter ».

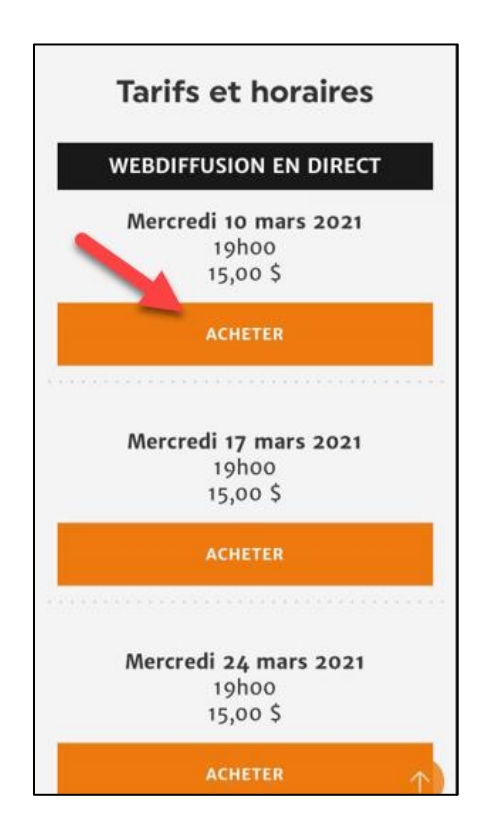

5) À cette étape, passez en revue la date et l'heure de l'événement que vous avez choisi. Cliquez sur « Caisse » pour passer à l'étape du paiement.

|                                                                                                    | ٠                                                                                                    | м                                                                              |                     |  |
|----------------------------------------------------------------------------------------------------|----------------------------------------------------------------------------------------------------|--------------------------------------------------------------------------------|---------------------|--|
| () 19:59 restantes                                                                                                    |                                                                                                    |                                                                                |                     |  |
| Panier<br>Passez en revue le<br>dessous et passez<br>achat.<br>Note : Pour tout l<br>d'identité valide s                                                                         | <b>d'achat</b><br>es articles ajoutés dan<br>: à la caisse afin de co<br>pillet acheté à <u>tarif réc</u><br>era demandée à l'entr | <b>15,0</b><br>s votre panie<br>nfirmer votre<br><u>duit,</u> une pièc<br>rée. | 0 \$<br>rr cl-<br>e |  |
| Ma première P<br>ṁ Mer • 10 mars                                                                                                    | lace des Arts<br>2021 • 07:00 PM                                                                                                   |                                                                                |                     |  |
| Diffusion en ligne                                                                                                    | :1                                                                                                    | Z 1                                                                            |                     |  |
| Les prix affichés ici comprennent les taxes et les frais de<br>service. Le cas échéant, les frais de livraison seront calculés<br>une fois que vous serez à l'étape du palement. |                                                                                                    |                                                                                |                     |  |
| Continuer à                                                                                                    | magasiner                                                                                                    | Caisse                                                                         | ]                   |  |

6) Pour acheter un lien de webdiffusion, vous devez vous créer un compte si ce n'est pas déjà fait en cliquant sur « Créer un compte ».

Si vous avez déjà un compte, suivez les 4 étapes habituelles d'identification personnelle (courriel et mot de passe) pour accéder à votre compte client de la Place des Arts.

| = • ¥                                                                                     |                                                 |
|-------------------------------------------------------------------------------------------|-------------------------------------------------|
| Place des Arts - Connectez-vous<br>Vous n'avez pas de compte? Créez un compte<br>Courriel | Place des Arts - Connectez-vous<br>Mot de passe |
| Se souvenir du courriel                                                                   | Mot de passe oublié?                            |
| Sulvant 2                                                                                 | Se connecter                                    |

Si vous avez oublié votre mot de passe, cliquez sur « Mot de passe oublié? ».

7) Une minuterie vous indique le temps qu'il vous reste pour compléter votre achat.

À l'étape 1, choisissez le mode de livraison unique « Par courriel (Gratuit) » et cliquez sur « Suivant ».

Veuillez prendre note qu'à l'étape 2, un court questionnaire pourrait vous être proposé.

|                                           |                                   | •                                                                            | м  |  |
|-------------------------------------------|-----------------------------------|------------------------------------------------------------------------------|----|--|
|                                           | 07m 28s<br>Pour compléter l'achat | Après 8 minutes, les articles<br>réservés seront libérés et rem<br>en vente. | IS |  |
| Modes de livraison Par courriel (Gratuit) |                                   |                                                                              |    |  |
| (                                         | 2) Questionnaire                  | Suivant                                                                      |    |  |

 8) À l'étape 3, choisissez premièrement l'option de « Paiement complet ». Deuxièmement, cliquez sur « Ajouter un mode de paiement ». Troisièmement, à la fenêtre suivante, cliquez sur « Ajouter une carte ».

Si vous avez besoin de revenir en arrière, cliquez sur « Pas maintenant » dans le coin inférieur droit de votre écran.

| Paiements Options de paiement Paiement complet Méthodes de paiement Ajouter un mode de paiement                                                                                                    | ~<br><b>1</b>                                     | + Ajouter une carte |
|----------------------------------------------------------------------------------------------------|---------------------------------------------------|---------------------|
| J'accepte<br>les termes et conditions. Je comprer<br>Place des Arts et ses compagnies ré:<br>(Duceppe, Les Grands Ballets et Ope<br>Montréal) partagent la même platef<br>billetterie et que mes renseignement<br>peuvent être utilisés à des fins de<br>développement de la clientèle. | as que 2<br>sidentes 2<br>éra de<br>orme de<br>:s |                     |
| Articles du panier (1)                                                                                                    | ^                                                 |                     |
| <b>Ma première Place des Arts</b><br>Oté: 1<br>15,00 \$                                                                                                    |                                                   |                     |
| Valeur totale                                                                                                    | 15,00 \$                                          | Pas maintenar       |

9) Remplissez les champs obligatoires à l'aide des informations de votre carte de crédit. Cliquez sur « Enregistrer » une fois l'entrée de données complétée.

| Obligatoire                   |            | Nom *        | e           |
|-------------------------------|------------|--------------|-------------|
| Numéro de ca                  | rte *      |              | Ø           |
| Obligatoire<br>Date d'expirat | Ion *      | Code po      | stal        |
| MM v                          | AA $\sim$  |              |             |
| Utiliser l'<br>Adresse 1      | 'adresse d | e facturatio | n du compte |
| Adresse 2                     |            |              |             |

10) Assurez-vous d'inscrire le code CVV de votre carte de crédit, puis de lire les termes et conditions avant de cocher la case prévue à cet effet. Ensuite, balayez la fenêtre de votre écran vers le bas (flèches vertes sur l'image).

| •                                                                                                    |            | м      |  |  |
|----------------------------------------------------------------------------------------------------|------------|--------|--|--|
| 3 Paiements                                                                                                    |            |        |  |  |
| Options de paiement                                                                                                    |            |        |  |  |
| Paiement complet                                                                                                    |            | $\sim$ |  |  |
| Méthode de paiement                                                                                                    | Éditer / A | Jouter |  |  |
| V/SA **** 1062,                                                                                                    | ,Exp.      | $\sim$ |  |  |
| CVV • Kontant •<br>S 15,00 Partor of Partor                                                                                                    |            |        |  |  |
| J'accepte<br>les termes et conditions. Je comprends que la<br>Place des Arts et ses compagnies résidentes<br>(Duceppe, Les Grands Ballets et Opéra de<br>Montréal) partagent la même plateforme de<br>billetterie et que mes renseignements peuvent être<br>utilisés à des fins de développement de la<br>clientèle. |            |        |  |  |
|                                                                                                    |            |        |  |  |
| Articles lu panier (1)                                                                                                    |            |        |  |  |

11) Révisez une dernière fois les informations relatives à votre spectacle et votre paiement, puis cliquez sur « Soumettre votre commande » pour compléter la transaction.

| billetterie et que mes renseignements pe<br>utilisés à des fins de développement de<br>clientèle. | M<br>euvent être<br>la |
|---------------------------------------------------------------------------------------------------|------------------------|
| Articles du panier (1)                                                                            | ^                      |
| Ma première Place des Arts<br>Qté: 1<br>15,00 \$                                                  |                        |
| Valeur totale                                                                                     | 15,00 \$               |
|                                                                                                   |                        |
| Sommaire                                                                                          | ^                      |
| Sous-total                                                                                        | 15,00 \$               |
| Livraison                                                                                         | 0,00 \$                |
| Frais de service                                                                                  | 0,00 \$                |
| Montant total dû:                                                                                 | 15,00 \$               |
| Paiement dû aujourd'hui                                                                           | 15,00 \$               |
|                                                                                                   |                        |
|                                                                                                   |                        |
| Soumettre votre commande                                                                          |                        |

12) Félicitations! Vous avez complété votre achat. Un message vous informe qu'une confirmation d'achat vous parviendra sous peu par courriel et que celle-ci inclura votre lien exclusif de webdiffusion. Conservez ce courriel précieusement. Vous pouvez balayer la fenêtre de votre écran vers le bas pour réviser tous les détails de votre achat.

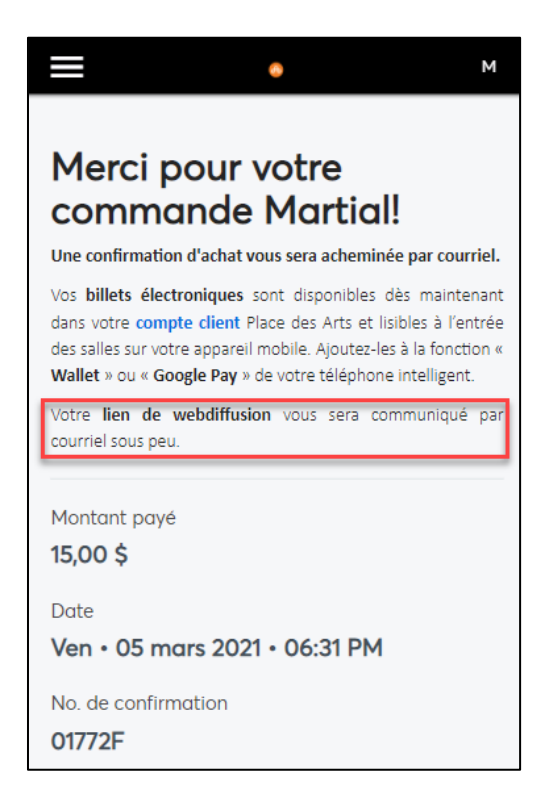